## **Step 1: Create your personal account**

- (1)If you are using this service for the first time, please proceed to the "New User" section and click "Registration for New Users" displayed on the next page.
- Please read "Customers' Personal Information Protection Policy" carefully before proceeding to the (2)next stage.
- Enter the necessary information in blanks to complete personal account registration. (3)
- After entering necessary information, please proceed to the confirmation screen and click the (4)"Submit this form" button.

X Your E-mail address is already registered error message indicates that You already have an existing account.

- Please confirm that you have received the "Registration (Account)" email notification.
- •Now, You can log in with your email address and password from "Login" the section.

## **Step 2: Making hotel reservation.**

- (1)After You Logged in, make a booking for your preferred hotel from Accommodation Plan option.
- (2)You will receive a notification in your email address once the booking is made. Please confirm the contents and complete the payment.
- Print your **Confirmation slip** after payment is completed. (3)
- At check-in, present the **Confirmation slip** to the hotel front desk. (4)

\* Hotel rates are set per person/per night with breakfast. (service charge, consumption tax, accommodation tax included)

# Precautions:

- •Please note that the number of rooms secured at the hotels is limited, so we may not be able to meet your request.
- Please note that refunds are not possible even if breakfast is not required.
- Please pay for the additional food, drink, and various personal expenses at each facility.

# **Step 3: Make Payment (credit card only)**

- Please complete the payment procedure from the "Payment" section. (1)
- You can view your invoice from "Billing choice for accounting purposes" on the "Payment" page. (2)
- Please, make sure that there is no mistake in your reservation details. (3)

# **Precautions:**

- •Please confirm the booking notification email and complete the payment procedure as soon as possible.
- In case your payment is not confirmed by the deadline, Your booking will be subject to cancellation. We kindly ask for your understanding.